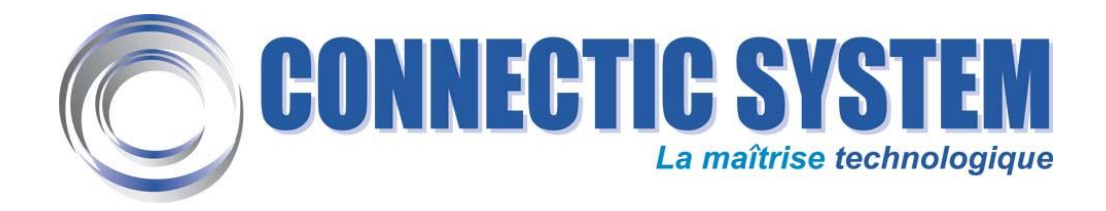

## MANUEL D'UTILISATION DU SITE D'ENVOI DE SMS

# https://www.envoisms.nc

| 🤄 Portail Intranet - Windows Internet Explorer               |                                                                               |                 |
|--------------------------------------------------------------|-------------------------------------------------------------------------------|-----------------|
| 🚱 😔 🔻 🙋 https://202.171.79.18/envolsms/                      | 💌 😵 Erreur de certificat 🛛 😣 🐓 🗙 🖉 Live Search                                | P -             |
| 🚖 Favoris 🛛 🚖 🏈 Sites suggérés 🔹 🙋 Galerie de composants W 🔹 |                                                                               |                 |
| C Portail Intranet                                           | 🏠 🔹 🔝 👘 🖾 🖶 Bage 👻 Sécurité 👻 Quitis 👻                                        | 0• <sup>»</sup> |
| C CONNECTIC SY                                               | STEM<br>la maîtrise technologique                                             |                 |
| Ace                                                          | cès Membres Autorisés                                                         |                 |
| Ide                                                          | ntifiant :                                                                    |                 |
| Mot                                                          | de passe :                                                                    |                 |
| Ca                                                           | ntrôle : 66313                                                                |                 |
|                                                              | Entrer                                                                        |                 |
|                                                              |                                                                               |                 |
| Tous les commentaires et su                                  | ggestions sont appréciés. Merci de les envoyer à <u>sgerbier@connectic.nc</u> |                 |

| 1. | Login |                             | 2 |
|----|-------|-----------------------------|---|
| 2. | Mode  | e d'envoi simple            | 3 |
|    | 2.1.  | Le formulaire d'envoi       | 3 |
|    | 2.2.  | Le résultat                 | 3 |
| 3. | Mode  | e d'envoi multiple          | 5 |
|    | 3.1.  | Le formulaire d'envoi       | 5 |
|    | 3.2.  | Le résultat                 | 5 |
|    | 3.3.  | Format du fichier Excel     | 7 |
|    | 3.4.  | Personnalisation du message | 8 |
|    | 3.5.  | Message pré-enregistré      | 8 |
|    |       |                             |   |

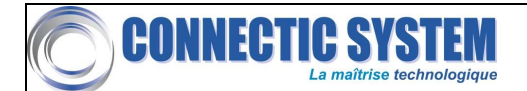

### 1. Login

Connecter-vous au site <u>https://www.envoisms.nc</u> (merci de noter le « s » fin à la fin de https) Vous accéderez au site d'envoi de SMS

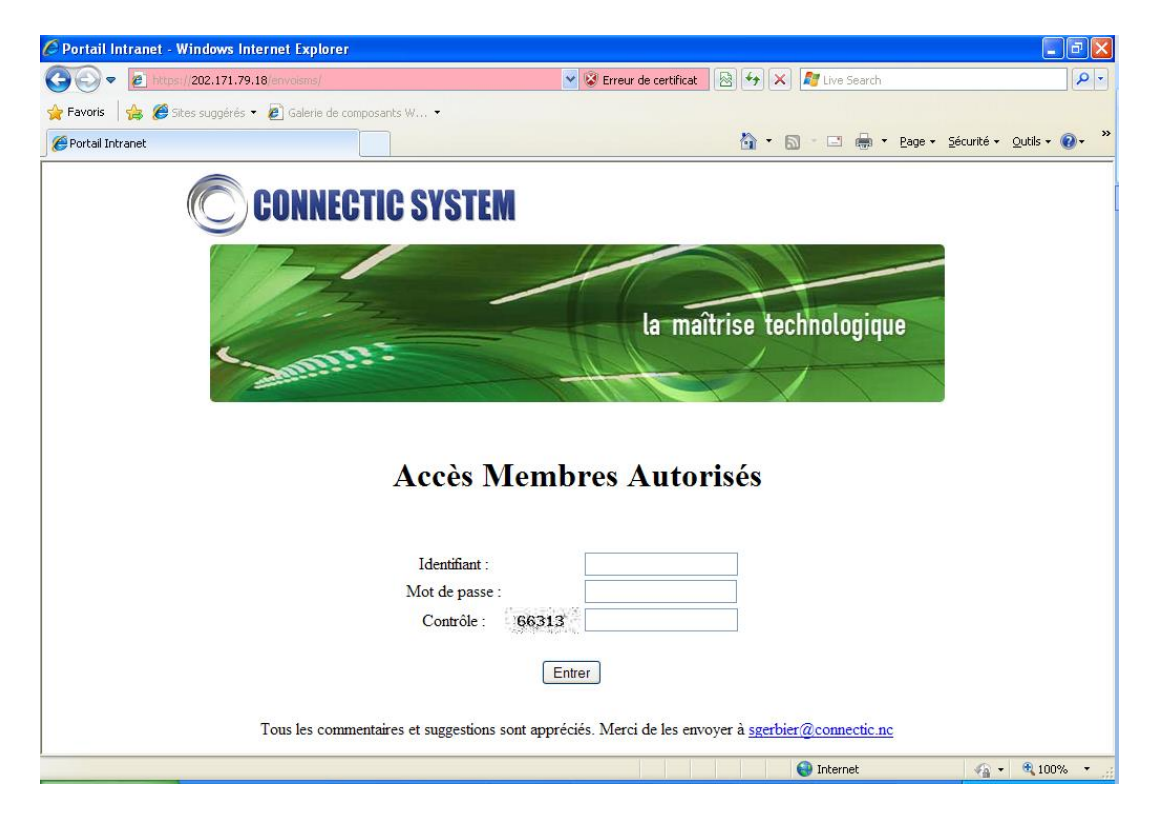

- Saisir votre login / mot de passe puis **recopiez** la variable de contrôle.
- Cliquer sur Entrer
- Sélectionner le mode d'envoi que vous désirez :

| Portail Intranet - Windows Internet Explorer             |                                                                      |
|----------------------------------------------------------|----------------------------------------------------------------------|
| 🔾 🗢 🖻 https://202.171.79.18/envoisms/envoi               | 😵 Erreur de certificat   🗟 🧐 🔀 🛛 🖓 Bing 🖉                            |
| ( 🍕 <del>र</del>                                         |                                                                      |
| 🛓 Favoris 🛛 👍 🔊 Sites suggérés 🔻 🔊 Plus de compléments 👻 |                                                                      |
| 🔗 Portail Intranet                                       | 🚹 🔻 🔂 👻 🖃 🖶 👻 <u>P</u> age 👻 <u>S</u> écurité 👻 <u>O</u> utils 👻 🔞 👻 |
| C CONNECTIC SYSTEM                                       | Aide Se déconnecter                                                  |
|                                                          | la maîtrise technologique                                            |
|                                                          |                                                                      |
| Quel type d'envoi v                                      | oulez vous faire :                                                   |
| Envoi simple O Envoi multiple O                          | Envoi d'un export Pronote 🔘                                          |
|                                                          |                                                                      |
|                                                          |                                                                      |
|                                                          |                                                                      |
|                                                          |                                                                      |
|                                                          |                                                                      |
|                                                          |                                                                      |
|                                                          |                                                                      |
| miné                                                     | Internet   Mode protégé : désactivé                                  |

• Un envoi simple vous permettra d'envoyer un SMS à un seul destinataire

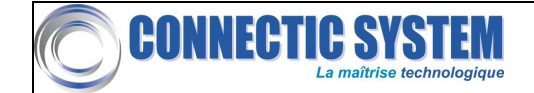

- Un envoi multiple vous permettra d'envoyer un SMS (personnalisable) à plusieurs destinataires grâce à l'import d'un fichier Excel.
- L'envoi d'un export Pronote est réservé aux établissements scolaires.

### 2. Mode d'envoi simple

### 2.1. Le formulaire d'envoi

| C Portail Intranet - Windows Internet Explorer                                           |                                                      |                    |
|------------------------------------------------------------------------------------------|------------------------------------------------------|--------------------|
| 🚱 🕞 💌 🙋 https://202.171.79.18/envoisms/envoisms.php                                      | 💌 😵 Erreur de certificat 🛛 🔯 🏼 😽 🗶 🖉 Live Search     |                    |
| 🚖 Favoris 🛛 🚖 🏉 Sites suggérés 🔹 🔊 Galerie de composants W 🔹                             |                                                      |                    |
| 6 Portail Intranet                                                                       | 🏠 🔹 🗟 🚽 🖾 🖶 🔹 gage + Sécuri                          | ité 🔹 Qutils 👻 🔞 👻 |
|                                                                                          | la maîtrise technologique                            |                    |
| Quel                                                                                     | type d'envoi voulez vous faire :                     |                    |
| Envo                                                                                     | oi simple⊚ Envoi multiple ○                          |                    |
| Merci de bien vouloir remp                                                               | plir le formulaire ci-dessous pour envoyer votre SMS |                    |
| Login du compte SMS :<br>Password du compte SMS<br>Numéro de tél : (au format 687xxxxxx) |                                                      |                    |
| Message (160 caractères)                                                                 | Envoyer le SMS                                       |                    |
| Terminé                                                                                  | Internet 4                                           | 💊 - 🔍 100% -       |

- Saisir le login de votre compte SMS
- Saisir le mot de passe de votre compte SMS
- Saisir le numéro de téléphone du destinataire (au format 687xxxxx)
- Saisir votre message
- Cliquer sur Envoyer le SMS

### 2.2. Le résultat

L'écran suivant vous indique si votre message a été envoyé avec succès ou non.

En cas de succès, vous pouvez suivre le statut de votre message sur notre plateforme SMS (accessible à <u>http://202.171.79.18:9000</u> en utilisant les mêmes identifiants que pour le site) ou bien envoyer un nouveau message.

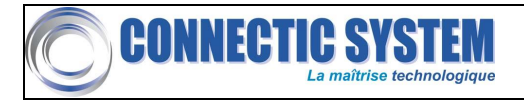

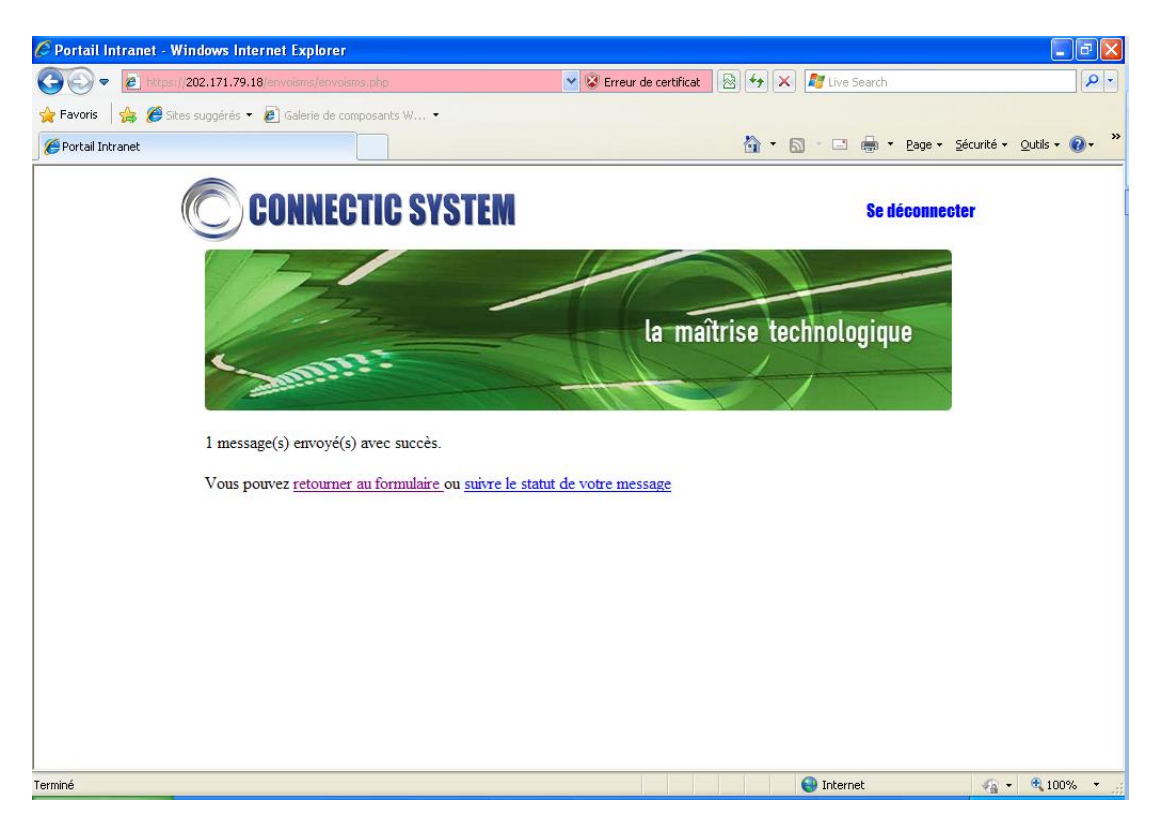

En cas de problème, un message vous indique que l'envoi n'a pas eu lieu avec la cause du problème.

Les problèmes les plus fréquents peuvent être :

- Un numéro mal formé
- Une erreur d'identifiant
- o Un manque de crédit

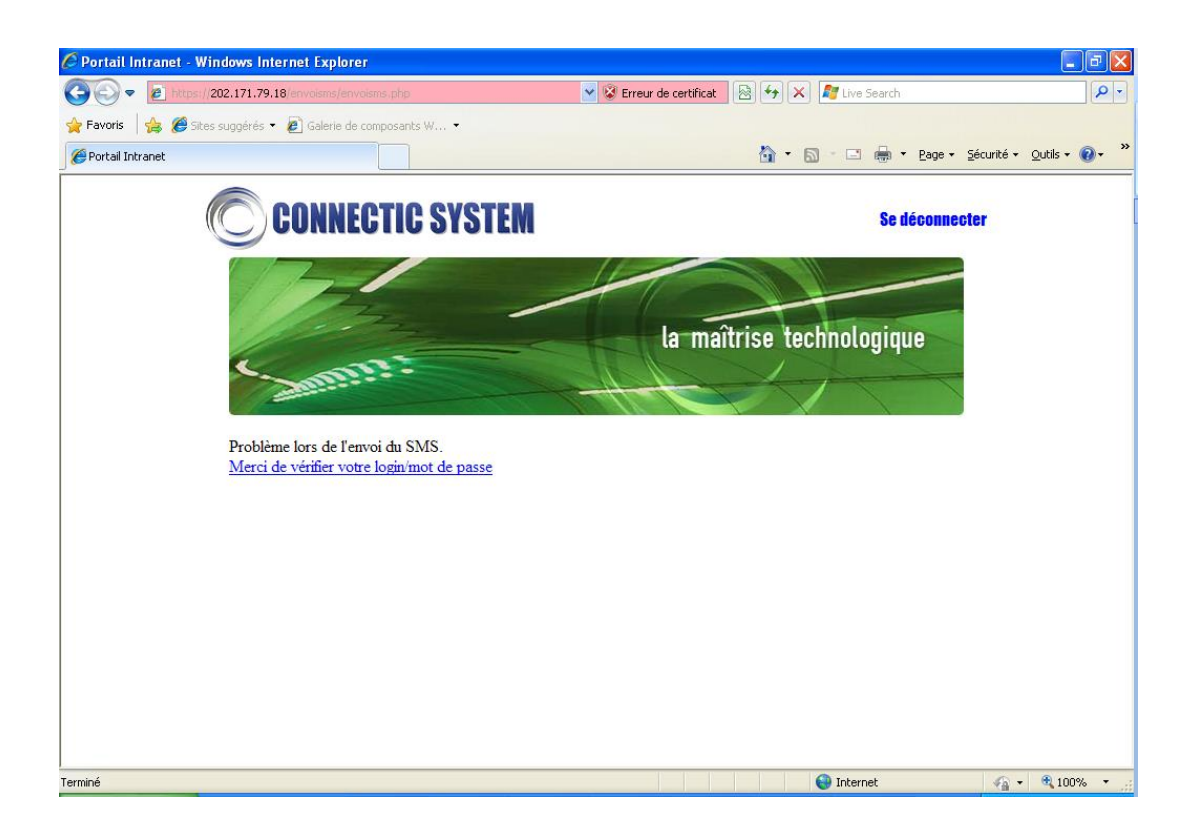

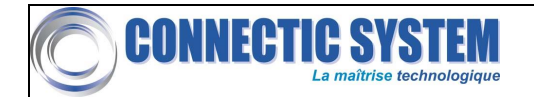

### 3. Mode d'envoi multiple

### 3.1. Le formulaire d'envoi

| 🖉 Portail Intranet - Windows Internet Explorer                                     |                                                                                          |
|------------------------------------------------------------------------------------|------------------------------------------------------------------------------------------|
| C C C Attps://202.171.79.18/envoisms/envoisms.php                                  | 💌 🐼 Erreur de certificat 🛛 🗟 👉 🗙 🌌 Live Search 🖉 🖓                                       |
| 😭 Favoris 🛛 🚔 🏉 Sites suggérés 🔹 🔊 Galerie de composants W                         |                                                                                          |
| C Portail Intranet                                                                 | 🛐 🔻 🖾 🝸 🖃 🖛 🛛 Bage 🖛 Sécurité 🗾 Qutils 🕶 🔞 👻                                             |
|                                                                                    | la maîtrise technologique                                                                |
|                                                                                    | Quel type d'envoi voulez vous faire :                                                    |
|                                                                                    | Envoi simple O Envoi multiple 💿                                                          |
| Merci de bien                                                                      | vouloir remplir le formulaire ci-dessous pour envoyer votre SMS                          |
| Login du compte SMS :<br>Password du compte SMS<br><u>Message</u> (160 caractères) | Message de test avec variables.<br>Variable 1 : ##INFO1## et<br>variable 2 : ##INFO2## . |
| Fichier Excel<br>Attention ce fichier doit être form                               | Parcourir                                                                                |
|                                                                                    | Envoyer les SMS                                                                          |
|                                                                                    | 😜 Internet 🦓 🕶 👯 100% 🔻 🧋                                                                |

- Saisir le login de votre compte SMS
- Saisir le mot de passe de votre compte SMS
- Saisir votre message (ce message peut être personnalisé : voir §3.4 ou pré-enregistré : voir §3.5)
- Choisir votre fichier Excel (ce fichier doit avoir un format particulier : voir §3.3)
- Cliquer sur Envoyer le SMS

### 3.2. Le résultat

La page suivante est une page de confirmation vous indiquant combien de SMS vont être envoyés. En effet, des numéros peuvent être rejetés s'ils sont mal formés.

Vous avez alors le choix de confirmer l'envoi ou d'annuler pour corriger votre fichier Excel.

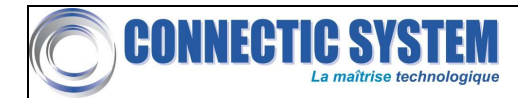

| 🖉 Portail Intranet - Windows Internet Explorer                                  |                                                          |
|---------------------------------------------------------------------------------|----------------------------------------------------------|
| C C + 1/202.171.79.18/envoisms/confirm.php                                      | 💌 😵 Erreur de certificat 🛛 🔄 🎸 🗙 🌌 Live Search           |
| 👷 Favoris 🛛 🍰 🍘 Sites suggérés 🔹 🔊 Galerie de composants W 🔹                    |                                                          |
| C Portail Intranet                                                              | 🏠 • 🔂 - 🖃 🖶 • Page • Sécurité • Qutils • 🚷 • 🎽           |
| C CONNECTIC SYSTEM                                                              | Se déconnecter                                           |
|                                                                                 | la maîtrise technologique                                |
| Demande d'envoi de 4 SMS.                                                       |                                                          |
| 2 numéros ont été rejetés.(Les numéros doivent c<br>Liste des numéros rejetés : | omporter 9 chiffres et commencer par 6877, 6878 ou 6879) |
| 68775077                                                                        | 68777120                                                 |
| Confirmer vous l'envoi de 2 SMS : Confirmer                                     | ou Annuler                                               |
| Terminé                                                                         | 😜 Internet 🛛 🖗 + 🕀 100% + 🔅                              |

En cas de confirmation d'envoi, les SMS sont envoyés et vous avez la possibilité de télécharger un rapport au format Excel, de suivre le statut de vos messages sur notre plateforme (à l'adresse <u>http://202.171.79.18:9000</u>) ou bien envoyer de nouveaux messages.

Le rapport Excel détaillera les SMS envoyé, avec pour chacun d'entre eux le statut du message (succès/échec de l'envoi) et en cas d'échec, la cause du problème (mauvais identifiants, erreur de compte, de crédit, ...)

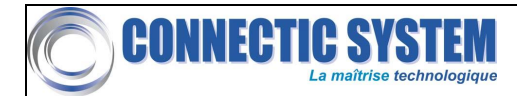

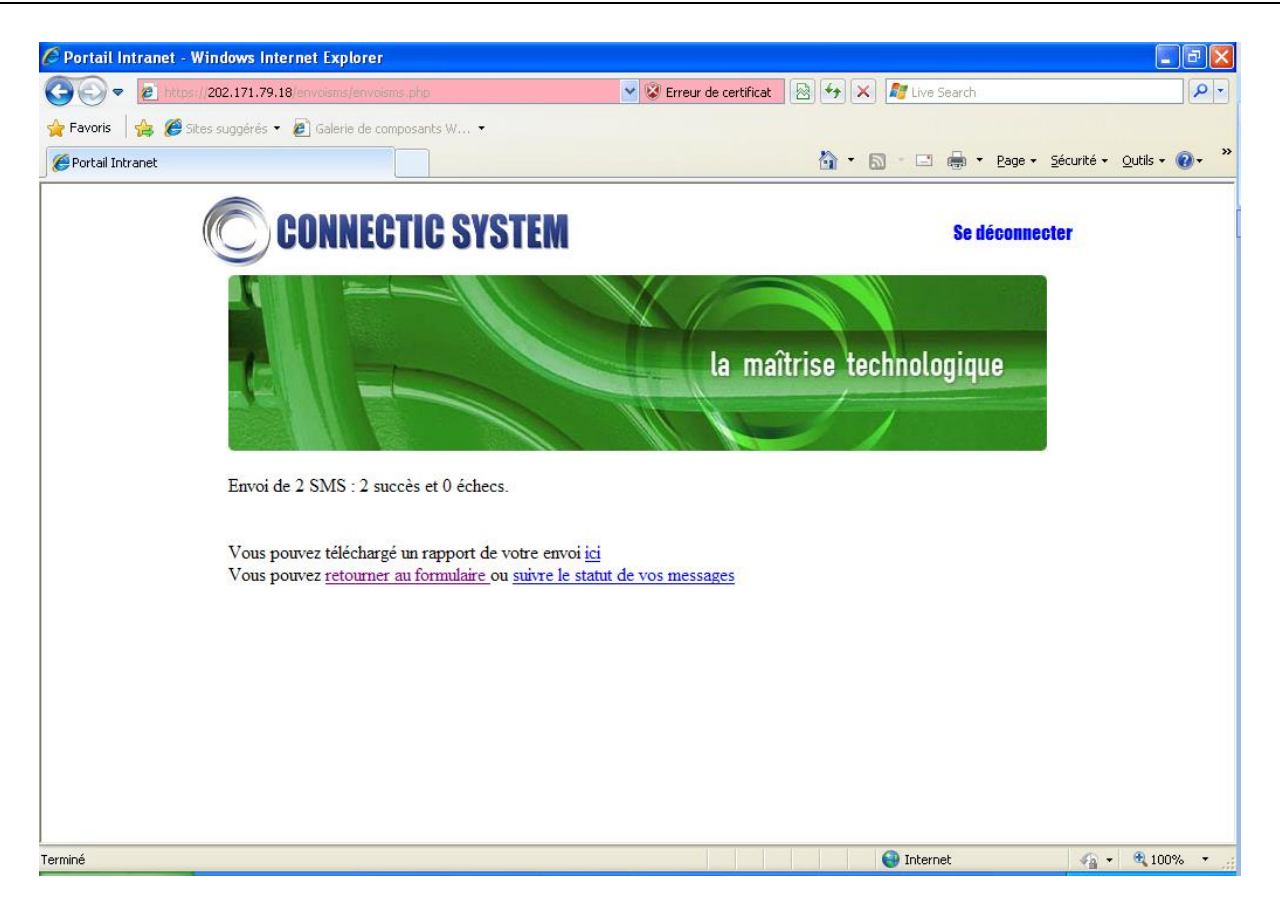

### 3.3. Format du fichier Excel

| 🛄 🖬 🤊 -          | (° - 🙆 - H  |                 | bas       | e.xls [Mode d | de compatibilité] | - Mic |
|------------------|-------------|-----------------|-----------|---------------|-------------------|-------|
| Accueil          | Insertion M | /lise en page F | ormules D | onnées Rév    | ision Affichag    | ie    |
| 🖰 🔏              | Arial 🔹     | 10 - A A        | =         | 82<br>1       | Standard 🔹        | r     |
| Coller           |             |                 |           |               | <b>ഈ</b> ~ % 00′  |       |
| ÷ 💞              | GIST        |                 |           |               | ,00,00,00,00      |       |
| Presse-papiers 🖻 | Polic       | e Di            | Aligner   | ment 🖻        | Nombre            |       |
| D8               | • (*        | f <sub>x</sub>  |           |               |                   |       |
| A                | В           | С               | D         | E             | F                 |       |
| 1 DUPONT         | PIERRE      | 687712345       | Mr        | 12345         |                   |       |
| 2 DURAND         | JEANNE      | 687812345       | Mme       | 67891         |                   |       |
| 3 DUVERS         | LAURENCE    | 687912345       | Mlle      | 24580         |                   |       |
| 4                |             |                 |           |               |                   |       |
| 5                |             |                 |           |               |                   |       |
| 6                |             |                 |           |               |                   |       |

- Le fichier Excel doit comporter entre 3 et 5 colonnes.
- La 1<sup>ère</sup> colonne doit comporter le nom de votre contact, la 2<sup>ème</sup> colonne le prénom et la 3<sup>ème</sup> le numéro de téléphone. Ces 3 colonnes sont obligatoires.
- Vous pouvez également mettre dans la 4<sup>ème</sup> colonne, votre 1<sup>ère</sup> information personnalisée (accessible dans votre message par ##INFO1##), et dans la 5<sup>ème</sup> colonne, votre 2<sup>ème</sup> information personnalisée (accessible dans votre message par ##INFO2##). Ces 2 dernières colonnes sont optionnelles.
- Vous pouvez sauvegarder votre fichier en version Excel2003 ou Excel2007.

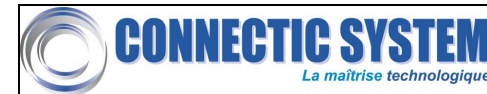

### **3.4.** Personnalisation du message

Le message que vous souhaitez envoyer peut être personnalisé en utilisant les mots clés ##NOM## , ##PRENOM## , ##TEL## , ##INFO1## et ##INFO2## .

Ces mots clés seront remplacés lors de l'envoi à chaque destinataire par l'information correspondante contenue dans le fichier Excel.

##NOM## sera remplacé par le contenu de la 1<sup>ère</sup> colonne, ##PRENOM## sera remplacé par le contenu de la 2<sup>ème</sup> colonne, ##TEL## sera remplacé par le contenu de la 3<sup>ème</sup> colonne, ##INFO1## sera remplacé par le contenu de la 2<sup>ème</sup> colonne,

Ainsi si on utilisait le fichier ci-dessus, le message : « Bonjour ##INFO1## ##NOM## . Votre numéro de dossier est le ##INFO2## . » deviendrait :

- Pour Mr DUPONT : « Bonjour Mr DUPONT . Votre numéro de dossier est le 12345 . »
- Pour Mme DURAND : « Bonjour Mme DURAND . Votre numéro de dossier est le 67891 . »
- Pour Mlle DUVERS : « Bonjour Mlle DUVERS . Votre numéro de dossier est le 24680 . »

### 3.5. Message pré-enregistré

Vous avez également la possibilité de pré-enregistrer des messages que vous pourrez réutiliser ultérieurement. Cette fonctionnalité est intéressante si vous envoyez régulièrement le même message.

Ces messages enregistrés sont accessibles via des raccourcis dans la liste déroulante. La sélection d'un raccourci a pour effet d'insérer le message dans la boite de texte.

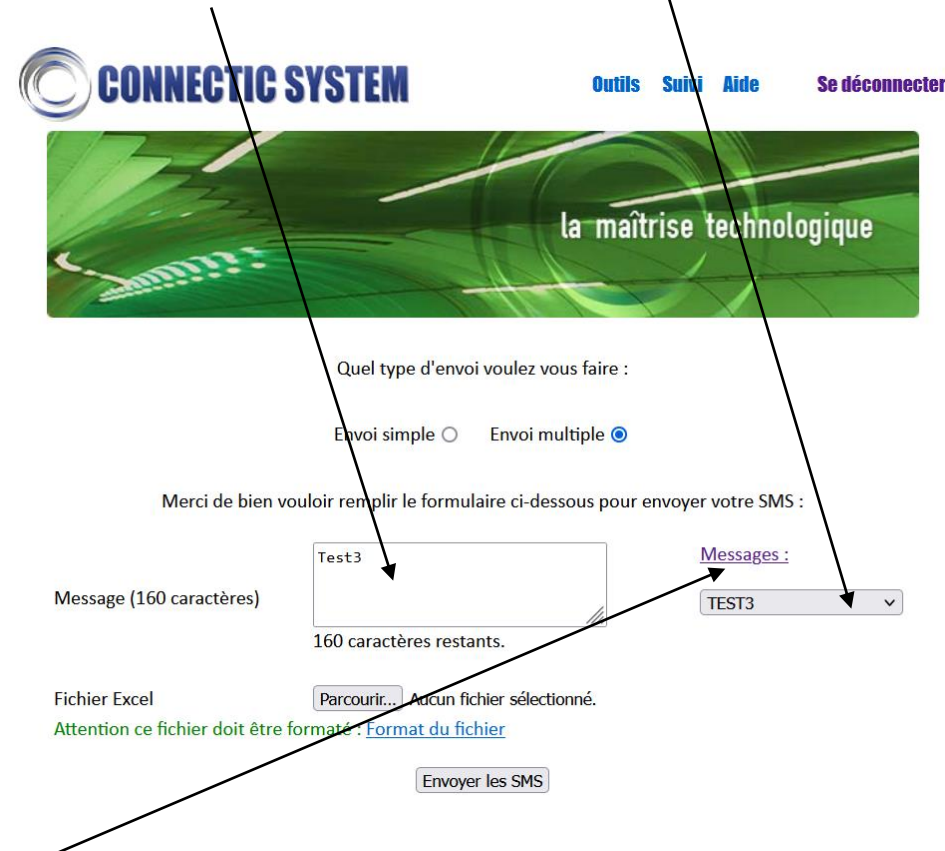

Cliquer sur le mot « Messages » dans le formulaire d'envoi multiple vous dirigera vers la page de création de messages enregistrés.

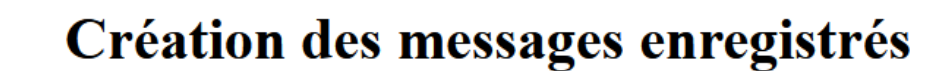

**Messages existants** 

| N° | Nom Court | Message                          |   |
|----|-----------|----------------------------------|---|
| 1  | UTF8      | Ceci est un message enregistré ! | 0 |
| 2  | TEST      | TEST                             | 0 |
| 3  | TEST2     | Test2                            | 0 |

Créer

NNECTIC S

Supprimer

Retour au formulaire d'envoi du SMS

La première partie de la page liste les messages existants dans un tableau, récapitulant leur nom court et leur contenu.

1. <u>Création d'un nouveau message pré-enregistré :</u>

Cliquer sur le bouton Créer, entrer le nom court et le message souhaité puis cliquer sur Valider

## Création des messages enregistrés

### Messages existants

| N° | Nom Court | Message                          |   |
|----|-----------|----------------------------------|---|
| 1  | UTF8      | Ceci est un message enregistré ! | 0 |
| 2  | TEST      | TEST                             | 0 |
| 3  | TEST2     | Test2                            | 0 |

### Création d'un message

| Nom court : | TEST3   |                                     |         |
|-------------|---------|-------------------------------------|---------|
|             | Test 3  |                                     |         |
| Message :   |         | 11.                                 |         |
|             | Valider |                                     | Annuler |
|             |         | Retour au formulaire d'envoi du SMS |         |

Le message créé s'ajoute à la liste des messages enregistrés et sera disponible dans la liste déroulante des messages pré-enregistrés.

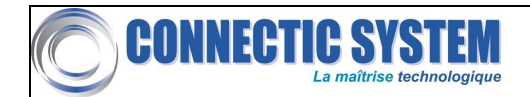

## Création des messages enregistrés

| Μ | ess | ages | s exis | tan | ts |
|---|-----|------|--------|-----|----|
|   |     |      |        |     |    |

| Nom Court | Message                                     |                                                                                   |
|-----------|---------------------------------------------|-----------------------------------------------------------------------------------|
| UTF8      | Ceci est un message enregistré !            | 0                                                                                 |
| TEST      | TEST                                        | 0                                                                                 |
| TEST2     | Test2                                       | 0                                                                                 |
| TEST3     | Test 3                                      | 0                                                                                 |
|           | Nom Court<br>UTF8<br>TEST<br>TEST2<br>TEST3 | Nom CourtMessageUTF8Ceci est un message enregistré !TESTTESTTEST2Test2TEST3Test 3 |

Créer

Supprimer

Retour au formulaire d'envoi du SMS

### 2. <u>Suppression d'un nouveau message pré-enregistré :</u>

Sélectionner le message à supprimer à l'aide du bouton de la dernière colonne. Cliquer sur le bouton Supprimer et confirmer la suppression :

|    | C: Or     | 127.0.0.1:888<br>firmer la suppression du message ? |   |
|----|-----------|-----------------------------------------------------|---|
| N° | Nom Court | OK Annuler                                          |   |
| 1  | UTF8      |                                                     | 0 |
| 2  | TEST      | TEST                                                | 0 |
| 3  | TEST2     | Test2                                               | 0 |
| 4  | TEST3     | Test3                                               | 0 |
|    | Créer     | Supprimer<br>Retour au formulaire d'envoi du SMS    |   |

Le message disparaitra du tableau et ne sera plus accessible dans la liste déroulante.

- 3. <u>Suppression d'un nouveau message pré-enregistré :</u>
- a. Modification du nom court ou du contenu :

Les modifications s'effectuent directement dans le tableau. Double-cliquer sur le champ à modifier qui devient alors éditable. Faire les modifications <u>puis appuyer sur Entrer</u>

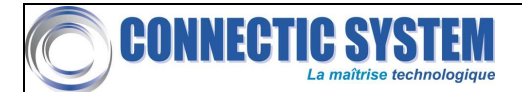

Les modifications seront automatiquement enregistrées :

## Création des messages enregistrés

### **Messages existants**

| N° | Nom Court | Message                          |   |
|----|-----------|----------------------------------|---|
| 1  | UTF8      | Ceci est un message enregistré ! | 0 |
| 2  | TEST      | TEST                             | 0 |
| 3  | TEST2     | Test2                            | 0 |
| 4  | TEST3     | Test 3                           | 0 |

Créer

Supprimer

Retour au formulaire d'envoi du SMS

## Création des messages enregistrés

### Messages existants

| N° | Nom Court | Message                          |   |   |
|----|-----------|----------------------------------|---|---|
| 1  | UTF8      | Ceci est un message enregistré ! | 0 | С |
| 2  | TEST      | TEST                             | 0 | С |
| 3  | TEST2     | Test2                            | 0 | С |
| 4  | TEST3     | Test 4                           | 0 | С |

Créer

Supprimer

Retour au formulaire d'envoi du SMS

## Création des messages enregistrés

### **Messages existants**

| N° | Nom Court | Message                          |   |
|----|-----------|----------------------------------|---|
| 1  | UTF8      | Ceci est un message enregistré ! | 0 |
| 2  | TEST      | TEST                             | 0 |
| 3  | TEST2     | Test2                            | 0 |
| 4  | TEST3     | Test 4                           | 0 |

Créer

Supprimer

Retour au formulaire d'envoi du SMS

b. Modification de l'ordre des messages dans la liste déroulante :

Il est également possible de modifier l'ordre d'apparition des messages dans la liste déroulante.

Pour cela, cliquer en maintenant le bouton de la souris sur la ligne du tableau dont vous voulez modifier l'emplacement et faites-la glisser à l'emplacement désiré :

# Création des messages enregistrés

### Messages existants

| N° | Nom Court     | Message                                    |    |
|----|---------------|--------------------------------------------|----|
| 1  | UTF8<br>TEST3 | Ceci est un message enregistré !<br>Test 3 | 00 |
| 2  | TEST          | TEST                                       | 0  |
| 3  | TEST2         | Test2                                      | 0  |

Créer

Supprimer

Retour au formulaire d'envoi du SMS

L'ordre des messages sera automatiquement mis à jour dans le tableau et dans la liste déroulante :

### Messages existants

| N° | Nom Court | Message                          |   |
|----|-----------|----------------------------------|---|
| 1  | UTF8      | Ceci est un message enregistré ! | 0 |
| 2  | TEST      | TEST                             | 0 |
| 3  | TEST2     | Test2                            | 0 |
| 4  | TEST3     | Test 3                           | 0 |

Créer

Supprimer

Supprimer

Retour au formulaire d'envoi du SMS

#### Messages existants

| N° | Nom Court | Message                          |   |
|----|-----------|----------------------------------|---|
| 1  | UTF8      | Ceci est un message enregistré ! | 0 |
| 2  | TEST3     | Test 3                           | 0 |
| 3  | TEST      | TEST                             | 0 |
| 4  | TEST2     | Test2                            | 0 |
|    |           |                                  |   |

Créer

Retour au formulaire d'envoi du SMS

### Messages :

| Choisir un message 🚿 | / |
|----------------------|---|
| Choisir un message   |   |
| UTF8                 |   |
| TEST3                |   |
| TEST                 |   |
| TEST2                |   |

### Messages :

| Choisir un message 🗸 | · |
|----------------------|---|
| Choisir un message   |   |
| UTF8                 |   |
| TEST                 |   |
| TEST2                |   |
| TEST3                |   |